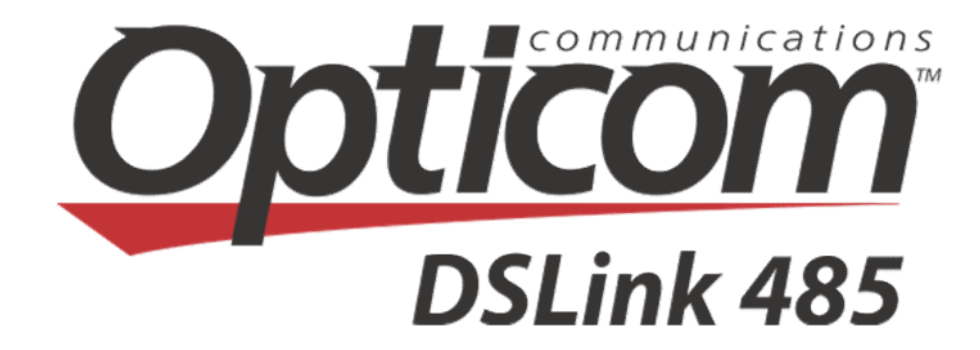

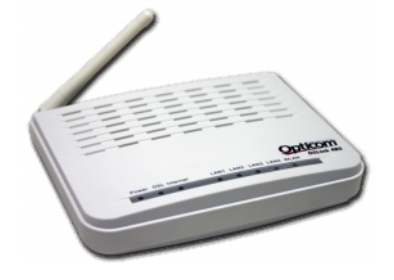

# Guia de configuração para liberar Portas no DSLink 485 (GVT)

Rev. 1.0gvt

http://www.dslink.com.br/

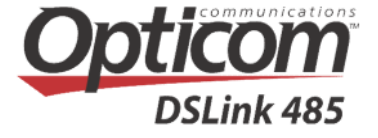

# Observação:

As instruções contidas nesse documento, destinam-se a liberar portas de acesso a computadores existentes na rede particular do usuário.

Qualquer dano que isso venha a causar, são de inteira responsabilidade do usuário.

É importante destacar que qualquer liberação de portas, só funcionará se as mesmas não estiverem bloqueadas pela operadora telefônica.

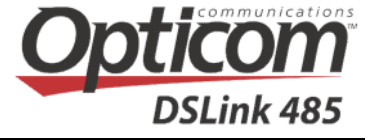

## 1) Como conectar o modem DSLink 485 ao meu computador?

Para que a liberação de portas seja executada, o modem deve estar conectado ao computador:

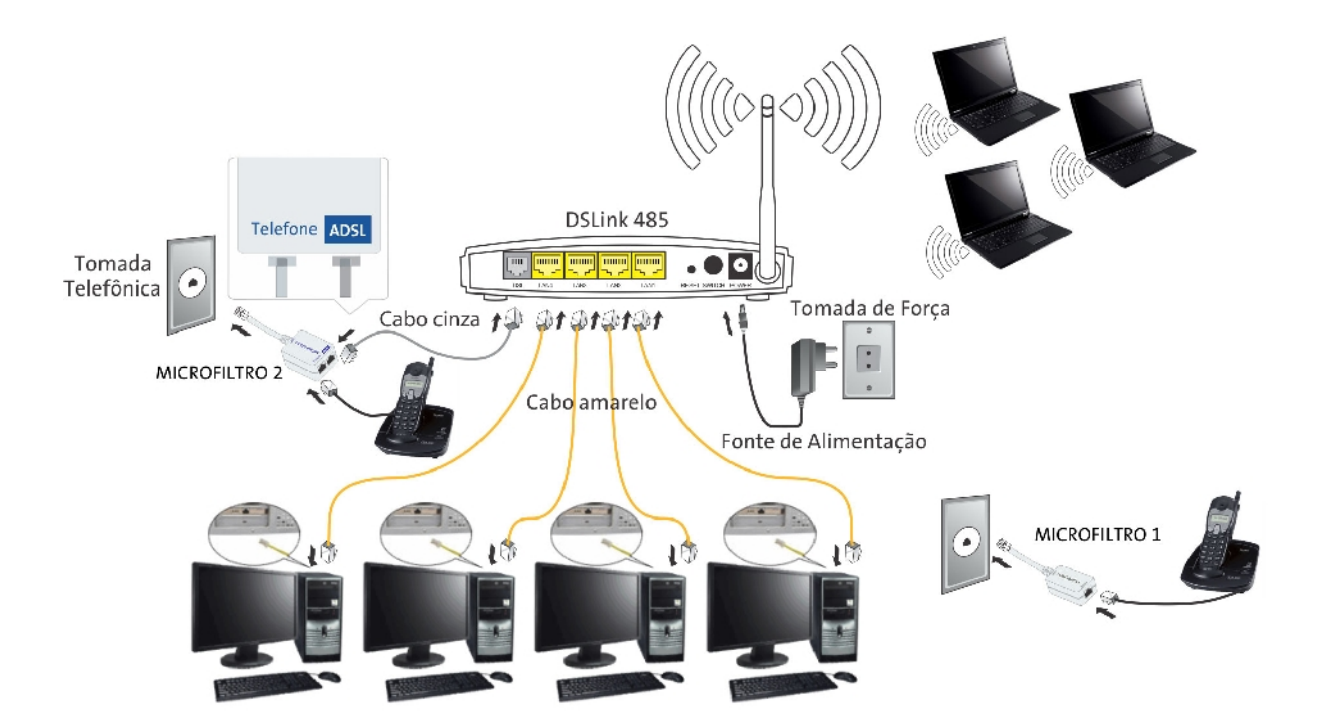

### 2.1) Acessando a interface de configuração do modem DSLink 485

A configuração do modem é feita utilizando uma interface **WEB** disponível no modem. A mesma pode ser acessada utilizando um navegador de sua preferência, desde que o modem esteja conectado ao computador de maneira correta como mencionado anteriormente.

Para acessar a interface de configuração do modem, abra seu navegador e na barra de endereços digite o seguinte:

• http://192.168.1.1

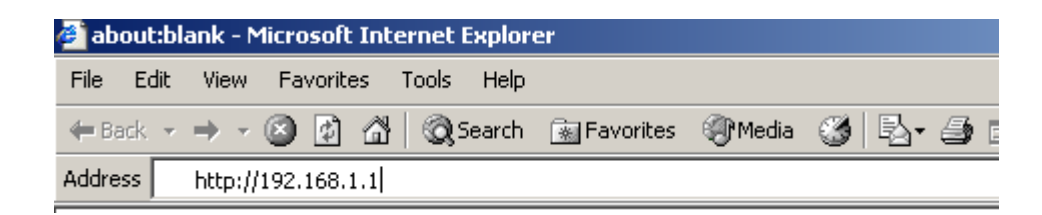

Tecle **Enter**, e a seguinte tela será apresentada:

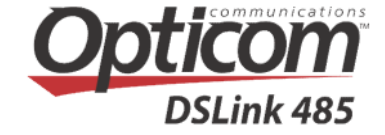

| Conectar a 192.168                                                                                                | .1.1 <b>? ×</b>                                                                                                    |
|----------------------------------------------------------------------------------------------------|----------------------------------------------------------------------------------------------------|
|                                                                                                    | G.                                                                                                    |
| O servidor 192.168.<br>nome de usuário e u<br>Aviso: este servidor<br>usuário e da senha c<br>básica, sem conexão | 1.1 em Broadband Router requer um<br>ma senha.<br>está solicitando o envio do nome de<br>le um modo sem segurança (autenticação<br>segura). |
| Nome de usuário:                                                                                                  | 2                                                                                                    |
| Sen <u>h</u> a:                                                                                                   |                                                                                                    |
|                                                                                                    | 🔲 Lembrar minha senha                                                                                                    |
|                                                                                                    |                                                                                                    |
|                                                                                                    | OK Cancelar                                                                                                    |

Insira o nome de usuário **admin** e a senha **gvt12345**, em seguida clique **OK**.

### 2.2) Reiniciando o modem para suas configurações de fábrica:

Inicialmente deveremos reiniciar o modem para suas configurações de fábrica. Para isso, siga os passos demonstrados a seguir:

**2.2.1** Clique em **Management**, **Settings**, **Restore Default** e **Restore Default** Settings conforme figura abaixo:

| Opticom<br>DSLink 485                                                                                                    |                                                                                                    |
|----------------------------------------------------------------------------------------------------|----------------------------------------------------------------------------------------------------|
| Device Info<br>Advanced Setup<br>Wireless<br>Diagnostics<br>Management<br>Settings<br>Backup<br>Update<br>Restore Default<br>System Log<br>SNMP Agent<br>TR-069 Client<br>Internet Time<br>Access Control<br>Update Software<br>Reboot | Tools Restore Default Settings         Restore Broadband Router settings to the factory defaults.         Restore Default Settings |

2.2.2 Em seguida, clique em OK para reiniciar o modem:

# Configurações do modem Opticom DSLink 485

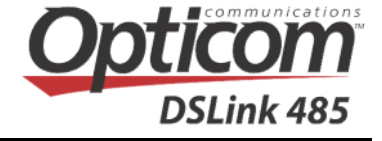

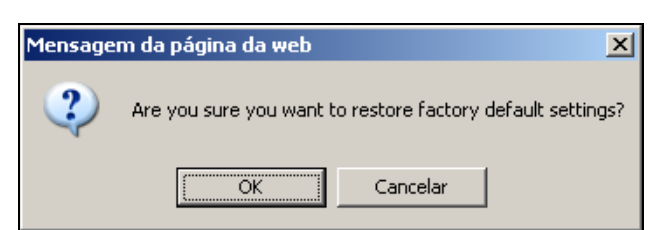

**2.2.3** Aguarde o DSLink 485 reiniciar, conforme figura abaixo:

| Opticom<br>DSLink 485                                                                                                    |                                                                                                    |
|----------------------------------------------------------------------------------------------------|----------------------------------------------------------------------------------------------------|
| Device Info<br>Advanced Setup<br>Wireless<br>Diagnostics<br>Management<br>Settings<br>Backup<br>Update<br>Restore Default<br>System Log<br>SIMP Agent<br>TR-069 Client<br>Internet Time<br>Access Control<br>Update Software<br>Reboot | Broadband Router Restore<br>The Broadband Router configuration has been restored to default settings and the router is rebooting.<br>Close the Broadband Router Configuration window and wait for 2 minutes before reopening your web browser. If necessary,<br>reconfigure your PC's IP address to match your new configuration. |

Agora iremos instruí-lo em como proceder para que computadores externos tenham acesso a determinados serviços que queira disponibilizar.

### 3) Fixando endereço IP para um computador da rede

Quando pretendemos disponibilizar um serviço existente em um computador de nossa rede interna para acesso via Internet, é imprescindível que o mesmo esteja sempre no mesmo endereço **IP**, ou seja, sempre que o computador for reiniciado, ele sempre voltará a trabalhar no mesmo **endereço IP** de sua rede interna.

Isso é muito importante na hora em que faremos as regras no modem, para que determinados serviços existentes em computadores de sua rede sejam liberados para acesso externo.

# **3.1)** Configurando o servidor DHCP para atribuir sempre o mesmo endereço IP

O modem DSLink 485, possuí um servidor DHCP interno onde sua função é atribuir **endereços IP** para computadores de sua rede interna, isso ocorre aleatoriamente, e como desejamos que determinados computadores de sua rede recebam sempre o mesmo **endereço IP**, deveremos fazer algumas configurações como explicado abaixo:

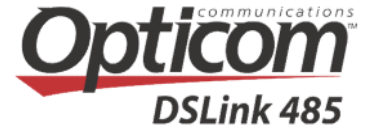

# **3.1.2) Identificando o endereço físico de sua interface de conexão ao modem**

Para que possamos configurar o modem para atribuir sempre o mesmo endereço IP para um determinado computador de sua rede local, necessitamos descobrir o endereço MAC (Media Access Control) de sua interface de conexão do computador ao modem, para isso no **Windows**, entre no **Prompt do MS-DOS** e digite o comando **ipconfig /All** anote o valor do campo **Physical Address** como demonstrado abaixo:

| C:∖≻ipco | onfig /All                                                                                 |             |     |                                     |
|----------|--------------------------------------------------------------------------------------------|-------------|-----|-------------------------------------|
| Windows  | 2000 IP Configuration                                                                      | on          |     |                                     |
|          | Host Name<br>Primary DNS Suffix<br>Node Type<br>IP Routing Enabled.<br>WINS Proxy Enabled. |             |     | Windows<br>Broadcast<br>No<br>No    |
| Ethernet | : adapter Local Area                                                                       | Connection: |     |                                     |
| <3C905B- | Connection-specific<br>Description<br>-TX>                                                 | DNS Suffix  | : : | 3Com EtherLink XL 10/100 PCI TX NIC |
|          | Physical Address                                                                           |             | . : | 00–50–DA–CF–6D–B6                   |

No caso de estar utilizando o sistema operacional **Linux**, digite o comando **ifconfig** e anote o valor do campo **HWaddr** como demonstrado abaixo:

| [root@lin<br>eth0 | ux user1]# ifconfig<br>Link encap:Ethernet HWaddr 00:20:18:34:59:49<br>inet addr:192.168.1.6 Bcast:192.168.1.255 Mask:255.255.255.0<br>UP BROADCAST RUNNING MULTICAST MTU:1500 Metric:1<br>RX packets:7274265 errors:0 dropped:384 overruns:0 frame:51<br>TX packets:93117 errors:0 dropped:0 overruns:0 carrier:0<br>collisions:3394 txqueuelen:100<br>Interrupt:5 Base address:0x300 |
|-------------------|----------------------------------------------------------------------------------------------------|
| 10                | Link encap:Local Loopback<br>inet addr:127.0.0.1 Mask:255.0.0.0<br>UP LOOPBACK RUNNING MTU:3924 Metric:1<br>RX packets:2600 errors:0 dropped:0 overruns:0 frame:0<br>TX packets:2600 errors:0 dropped:0 overruns:0 carrier:0<br>collisions:0 txqueuelen:0                                                                                                    |
| [root@lin         | ux user1]#                                                                                                    |

Repita os passos ilustrados no item **2.1** e siga os passos abaixo:

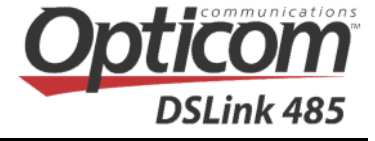

## 3.1.2.1 Agora clique em **Advanced Setup**, **LAN** e em **Add Entries**:

| Opticom<br>DSLink 485                                                                                                    |                                                                                                    |
|----------------------------------------------------------------------------------------------------|----------------------------------------------------------------------------------------------------|
| Device Info<br>Advanced Setup<br>Layer2 Interface<br>WAN Service<br>LAN<br>IPv6 Autoconfig<br>NAT<br>Security<br>Parental Control<br>Url Filter       | Local Area Network (LAN) Setup         Configure the Broadband Router IP Address and Subnet Mask for LAN interface. GroupName Default IP Address:         IP Address:       192.168.1.1         Subnet Mask:       255.255.255.0         Enable IGMP Snooping                                                                                                    |
| Quality of Service<br>Routing<br>DNS<br>DSL<br>UPnP<br>DNS Proxy<br>Interface Grouping<br>IPSec<br>Multicast<br>Wireless<br>Diagnostics<br>Management | <ul> <li>Enable LAN side firewall</li> <li>Disable DHCP Server</li> <li>Enable DHCP Server</li> <li>Start IP Address: 192.168.1.2</li> <li>End IP Address: 192.168.1.254</li> <li>Leased Time (hour): 24</li> <li>Static IP Lease List: (A maximum 32 entries can be configured)</li> <li>MAC Address IP Address Remove</li> <li>Add Entries Remove Entries</li> </ul> |

3.1.2.2 Em seguida, inclua o endereço IP ao qual deseja que se torne fixo ao computador existente na rede local (no nosso caso será o **192.168.1.5**), inclua a informação anotada no item **3.1.2** e clique em **Apply/Save.**:

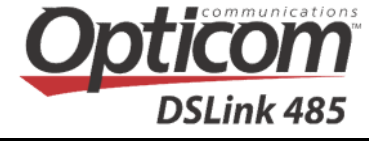

| DSLINK 465                                                                                                    |                     |                                    |               |
|----------------------------------------------------------------------------------------------------|---------------------|------------------------------------|---------------|
| Device Info DHC<br>Advanced Setup<br>Layer2 Interface                                                                                                    | P Static IP Lease   | nd Static IP address then click "A | Apply/Save" . |
| WAN Service<br>LAN MAC<br>IPv6 Autoconfig MAC<br>IP AC<br>NAT<br>Security<br>Parental Control<br>Url Filter<br>Quality of Service<br>Routing<br>DNS<br>DSL<br>UPnP<br>DNS Proxy<br>Interface Grouping<br>IPSec<br>Multicast<br>Wireless<br>Diagnostics | Address:<br>ddress: | 00:50:DA:CF:6D:B6<br>192.168.1.5   | Apply/Save    |

A seguinte tela será apresentada, indicando que a nova configuração DHCP foi executada com sucesso:

| Opticom<br>DSLink 485                                                                      |                                                                                                    |
|--------------------------------------------------------------------------------------------|----------------------------------------------------------------------------------------------------|
| Device Info<br>Advanced Setup<br>Layer2 Interface<br>WAN Service<br>LAN<br>IPv6 Autoconfig | Local Area Network (LAN) Setup         Configure the Broadband Router IP Address and Subnet Mask for LAN interface. GroupName Default •         IP Address:       192.168.1.1         Subnet Mask:       255.255.255.0                                                                                                    |
| NAT<br>Security<br>Parental Control<br>Url Filter<br>Quality of Service<br>Routing         | Enable IGMP Snooping     Enable LAN side firewall                                                                                                    |
| DNS<br>DSL<br>UPnP<br>DNS Proxy<br>Interface Grouping<br>IPSec                             | C Disable DHCP Server<br>Enable DHCP Server<br>Start IP Address: 192.168.1.2<br>End IP Address: 192.168.1.254<br>Leased Time (hour): 24                                                                                                    |
| Multicast<br>Wireless<br>Diagnostics<br>Management                                         | MAC Address       IP Address       Remove         00:50:DA:CF:6D:B6       192.168.1.5       Image: Comparison of the second second se |

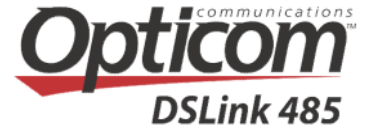

## 4) Liberando acesso à portas pré-definidas para um PC de sua rede

Nesse item, iremos instruí-lo como proceder para a liberação de portas prédefinidas para um determinado computador de sua rede local.

Siga as instruções abaixo para liberar essas portas no modem:

### 4.1 Vá em Advanced Setup → NAT → Virtual Servers e clique em Add:

| Opticom<br>DSLink 485                                                           |                                               |                                                                                           |                                                                 |                                                   |                                                                   |                                                                |                                                 |                                      |                              |
|---------------------------------------------------------------------------------|-----------------------------------------------|-------------------------------------------------------------------------------------------|-----------------------------------------------------------------|---------------------------------------------------|-------------------------------------------------------------------|----------------------------------------------------------------|-------------------------------------------------|--------------------------------------|------------------------------|
| Device Info<br>Advanced Setup<br>Layer2 Interface<br>WAII Service<br>LAN<br>NAT | NAT V<br>Virtual Si<br>with priva<br>port num | <b>irtual Servers S</b><br>erver allows you to<br>ate IP address on<br>ber used by the so | etup<br>o direct incomin<br>the LAN side. T<br>erver on the LAI | g traffic from<br>he Internal po<br>N side. A max | WAN side (ide<br>ort is required o<br>imum 32 entrie<br>Add Remov | ntified by Proto<br>only if the exter<br>sc an be config<br>ve | col and External<br>nal port needs to<br>jured. | port) to the Inte<br>be converted to | rnal server<br>o a different |
| Port Triggering<br>DMZ Host<br>Security<br>Parental Control                     | Server<br>Name                                | External<br>Port Start                                                                    | External<br>Port End                                            | Protocol                                          | Internal<br>Port Start                                            | Internal<br>Port End                                           | Server IP<br>Address                            | WAN<br>Interface                     | Remove                       |
| Quality of Service<br>Routing<br>DNS<br>DSL                                     |                                               |                                                                                           |                                                                 |                                                   |                                                                   |                                                                |                                                 |                                      |                              |
| UPnP<br>DNS Proxy<br>Interface Grouping<br>IPSec                                |                                               |                                                                                           |                                                                 |                                                   |                                                                   |                                                                |                                                 |                                      |                              |
| Multicast<br>Wireless                                                           |                                               |                                                                                           |                                                                 |                                                   |                                                                   |                                                                |                                                 |                                      |                              |

# Configurações do modem Opticom DSLink 485

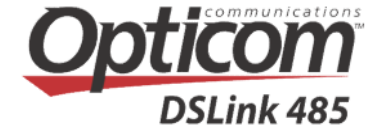

4.2 Uma nova tela surgirá, nela em **Select a Service** selecione a porta que deseja redirecionar, no nosso exemplo: **Web Server (HTTP)**, em **Server IP Address** informe o endereço IP do computador que está na rede privada e que deseja disponibilizar para acesso externo, no nosso exemplo **192.168.1.5** e clique em **Apply/Save**.

| Opticom                                                                                                    |                                                                                                    |                                                                                                    |                                                         |                         |                                                                                             |                                                |                                                         |
|----------------------------------------------------------------------------------------------------|----------------------------------------------------------------------------------------------------|----------------------------------------------------------------------------------------------------|---------------------------------------------------------|-------------------------|---------------------------------------------------------------------------------------------|------------------------------------------------|---------------------------------------------------------|
| DSLink 485                                                                                                    |                                                                                                    |                                                                                                    |                                                         |                         |                                                                                             |                                                |                                                         |
| Device Info<br>Advanced Setup<br>Layer2 Interface<br>WAN Service<br>LAN<br>NAT<br>Virtual Servers<br>Port Triggering<br>DMZ Host<br>Security<br>Parental Control<br>Url Filter<br>Quality of Service<br>Routing<br>DNS | specified server. NOT<br>"External Port End<br>value as "Internal<br>Remaining number<br>Use Interface<br>Service Name:<br>© Select a Service<br>© Custom Service<br>Server IP Address:<br>External Port Star<br>80 | E: The "Internal<br>". However, if yo<br>Port Start".<br>of entries that o<br>pppoe_0_0_35<br>: Web Server (H<br>::<br>192.168.1.5 | Port End"<br>u modify "<br>an be con<br>/ppp0 v<br>TTP) | cann<br>Inter<br>figure | ot be modified dir<br>nal Port Start", ti<br>ed:32<br>Apply/Save<br>Internal Port Sta<br>80 | ectly. Normally, it is<br>ten "Internal Port E | set to the same value as<br>nd" will be set to the same |
| DRI                                                                                                    |                                                                                                    |                                                                                                    | TOD                                                     | 1000                    |                                                                                             |                                                | -                                                       |
| UPnP                                                                                                    |                                                                                                    | <u> </u>                                                                                                    | TCP                                                     | _                       | ļ                                                                                           |                                                | -                                                       |
| DNS Proxy                                                                                                    |                                                                                                    |                                                                                                    | TCP                                                     |                         |                                                                                             |                                                | -                                                       |
| Interface Grouping                                                                                                    |                                                                                                    |                                                                                                    | TCP                                                     | -                       |                                                                                             |                                                | -                                                       |
| IPSec                                                                                                    |                                                                                                    |                                                                                                    | TCP                                                     | -                       |                                                                                             |                                                |                                                         |
| Multicast                                                                                                    |                                                                                                    |                                                                                                    | TCP                                                     | -                       |                                                                                             |                                                |                                                         |
| Diagnostics                                                                                                    |                                                                                                    |                                                                                                    | TCP                                                     | -                       |                                                                                             |                                                | _                                                       |
| Management                                                                                                    |                                                                                                    |                                                                                                    | TCP                                                     | -                       |                                                                                             |                                                | -                                                       |
|                                                                                                    |                                                                                                    |                                                                                                    | TCP                                                     | -                       |                                                                                             | 1                                              | -                                                       |
|                                                                                                    |                                                                                                    | <u> </u>                                                                                                    | TCP                                                     | -                       |                                                                                             |                                                | -                                                       |
|                                                                                                    |                                                                                                    |                                                                                                    | TCP                                                     | -                       |                                                                                             |                                                | -                                                       |
|                                                                                                    |                                                                                                    |                                                                                                    | TCP                                                     | _                       |                                                                                             |                                                | -                                                       |
|                                                                                                    | J                                                                                                    | 1                                                                                                    | TOP                                                     | 10                      | P                                                                                           | 1                                              | ]                                                       |
|                                                                                                    |                                                                                                    |                                                                                                    |                                                         |                         | Apply/Save                                                                                  |                                                |                                                         |

Após executar as instruções acima, o acesso externo com direção à **porta prédefinida (Web Server(HTTP))** relacionada anteriormente, será redirecionado para o computador de sua rede interna.

| Device Info<br>Advanced Setup<br>Layer? Interface<br>WAN Service<br>LAN<br>NAT                                                                             | NAT Virtu:<br>Virtual Server<br>with private #<br>port number ( | al Servers Se<br>allows you to (<br>2 address on th<br>used by the ser | tup<br>direct incoming<br>e I AN side. Th<br>ver on the LAN | traffic from<br>e Toternal po<br>side. A maxi | WAN sice (Ider<br>I is required a<br>mum 32 entrie<br>Aiki Remma | ntified by Proto<br>nly if the exter<br>s can be config<br>re | col and External (<br>nal port needs to<br>gured. | port) to the Inte<br>be converted in | rna server<br>a तोर्डिसमा |
|----------------------------------------------------------------------------------------------------|-----------------------------------------------------------------|------------------------------------------------------------------------|-------------------------------------------------------------|-----------------------------------------------|------------------------------------------------------------------|---------------------------------------------------------------|---------------------------------------------------|--------------------------------------|---------------------------|
| Port Triggering<br>DMZ Host                                                                                                    | Server<br>Name                                                  | External<br>Port Start                                                 | External<br>Port End                                        | Protocol                                      | Internal<br>Port Start                                           | Internal<br>Port End                                          | Server IP<br>Address                              | WAN<br>Interface                     | Remove                    |
| Security<br>Parental Control<br>Url Filter<br>Quality of Service<br>Routing<br>DHS<br>DHS<br>UPAP<br>DHS Proxy<br>Interface Grouping<br>TPSec<br>Multicast | Web Server<br>(FTTP)                                            | 80                                                                     | 80                                                          | 1 CP                                          | 80                                                               | 80                                                            | 192.158.1.5                                       | ррр                                  |                           |

#### 5) Liberando acesso à portas não definidas para um PC de sua rede

Nesse tipo de configuração, iremos liberar portas de acesso específicas para o serviço que desejamos disponibilizar para acesso externo, portanto é imprescindível conhecer a porta e o protocolo em que o mesmo funciona.

No exemplo iremos liberar a porta **27015** e o protocolo **TCP** para acesso à um computador existente em nossa rede privada, em outras palavras, iremos permitir que computadores externos a rede privada tenham acesso à porta **27015** desse determinado computador utilizando o protocolo **TCP**.

Esse tipo de regra se torna mais segura, pois iremos liberar apenas as portas e os protocolos específicos aos serviços que desejamos tornar públicos.

Para isso acesse a interface de configuração do modem como instruído no item **2.1** e siga os passos abaixo:

| And       NAT Virtual Servers Setup         Layer2 Interface       Virtual Server allows you to direct incoming traffic from WAN side (identified by Protocol and External port) to the Internal server with private IP address on the LAN side. The Internal port is required only if the external port needs to be converted to a differer port number used by the server on the LAN side. A maximum 32 entries can be configured.         Virtual Servers       Add         Port Triggering       Server         External       External         Port End       Port Start         Port End       Port Start         Port Start       Port End         Port Start       Port End         Port Start       Port End         Port Start       Port Start         Port Start       Port End         Port Start       Port End         Port Start       Port End         Port Start       Port End         Port Start       Port End         Port Start       Port Start         Port Start       Port End         Port Start       Port End         Port Start       Port End         Port Start       Port End         Port Start       Port End         Port Start       Port End                                                                                                    | Opticom<br>DSLink 485                                                                                                    |                                                      |                                                                               |                                                               |                                                   |                                                                    |                                                                |                                                 |                                     |                              |
|----------------------------------------------------------------------------------------------------|----------------------------------------------------------------------------------------------------|------------------------------------------------------|-------------------------------------------------------------------------------|---------------------------------------------------------------|---------------------------------------------------|--------------------------------------------------------------------|----------------------------------------------------------------|-------------------------------------------------|-------------------------------------|------------------------------|
| Server<br>Name       External<br>Port Start       Protocol       Internal<br>Port Start       Server IP<br>Address       WAN<br>Interface       Remove         Security       Parental Control       Ud Filter       Value       Remove       Value       Remove         Quality of Service       Routing       Value       Value       Value       Value       Value         DIS       DSL       Value       Value       Value       Value       Value       Value         DIS       Value       Value       Value       Value       Value       Value       Value         DIS       Value       Value       Value       Value       Value       Value       Value         DIS       Value       Value       Value       Value       Value       Value       Value         Value       Value       Value       Value       Value       Value       Value       Value         Value       Value       Value       Value       Value       Value       Value       Value       Value       Value       Value         Value       Value       Value       Value       Value       Value       Value       Value       Value       Value       Value       Value       <                                                                                                    | evice Info<br>Idvanced Setup<br>Layer2 Interface<br>WAIN Service<br>LAN<br>NAT                                                                     | NAT Vir<br>Virtual Sen<br>with private<br>port numbe | tual Servers S<br>ver allows you to<br>a IP address on t<br>er used by the se | etup<br>direct incomin<br>the LAN side. Ti<br>rver on the LAI | g traffic from<br>he Internal po<br>N side. A max | WAN side (ider<br>ort is required o<br>imum 32 entrie<br>Add Remov | ntified by Proto<br>nly if the extern<br>s can be config<br>re | col and External<br>nal port needs to<br>jured. | port) to the Inte<br>be converted t | ernal server<br>o a differen |
| Security Security Sec | Port Triggering<br>DMZ Host                                                                                                    | Server<br>Name                                       | External<br>Port Start                                                        | External<br>Port End                                          | Protocol                                          | Internal<br>Port Start                                             | Internal<br>Port End                                           | Server IP<br>Address                            | WAN<br>Interface                    | Remove                       |
|                                                                                                    | Security<br>Parental Control<br>I filter<br>Quality of Service<br>Routing<br>DNS<br>DNS<br>DNS<br>DNS<br>DNS<br>PNS<br>Interface Grouping<br>DNScc |                                                      |                                                                               |                                                               |                                                   |                                                                    |                                                                |                                                 |                                     |                              |

#### 5.1 Clique em Advanced → NAT → Virtual Servers e clique em Add:

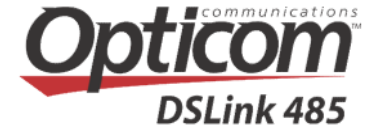

5.2 Uma nova tela surgirá, nela selecione **Custom Service** e informe o nome da regra que iremos adicionar, no nosso exemplo **TCP-27015**, em **Server IP Address** informe o endereço IP do computador que está na rede privada e que deseja disponibilizar para acesso externo, no nosso exemplo **192.168.1.5**, em **External Port Start e External Port End** coloque o valor da porta que deseja redirecionar, no nosso exemplo **27015**, em **Protocol** escolha o protocolo, no nosso exemplo **TCP** e clique em **Apply/Save**.

| DSLink 485                                                                                                    |                                                                                                    |                                                                                                    |                                                                               |                                     |                                                              |                                                                                                    |                                        |                                                             |                                      |
|----------------------------------------------------------------------------------------------------|----------------------------------------------------------------------------------------------------|----------------------------------------------------------------------------------------------------|-------------------------------------------------------------------------------|-------------------------------------|--------------------------------------------------------------|----------------------------------------------------------------------------------------------------|----------------------------------------|-------------------------------------------------------------|--------------------------------------|
| tee Info<br>nyer2 Interface<br>AN Service<br>NN<br>AT<br>Virtual Servers<br>Port Triggering<br>DMZ Host<br>ecurity<br>arental Control | Select the serv<br>specified serve<br>"External Por<br>value as "Inte<br>Remaining nu<br>Use Interface<br>Service Name:<br>C Select a S<br>C Select a S<br>Server IP Acc | ice name, and enter th<br>r, NOTE: The "Intern<br>t End". However, if y<br>emal Port Start".<br>mber of entries that<br>pppoe_0_0_<br>ervice: SelectOne<br>ervice: TCP 27015<br>dress: 192.168.1.5                                                                                                    | le server IP az<br>al Port End"<br>you modify ";<br>t can be con<br>35/pop0 💌 | idress<br>canno<br>Interr<br>figure | and click 'Appi<br>ot be modified<br>nal Port Start<br>ed:32 | y/Save" to torward<br>I directly. Norma<br>", then "Interna                                                                                                    | d IP pack<br>Ily, it is :<br>I Port En | ts for this service<br>set to the same<br>d" will be set to | s to the<br>s value as<br>o the same |
| ri Filcer                                                                                                    |                                                                                                    |                                                                                                    |                                                                               |                                     | Apply/Save                                                   |                                                                                                    |                                        |                                                             |                                      |
| uality of Service                                                                                                    | 80                                                                                                    |                                                                                                    |                                                                               |                                     |                                                              |                                                                                                    |                                        |                                                             |                                      |
| uality of Service<br>outing                                                                                                    | External Port                                                                                                    | Start External Port                                                                                                    | End Proto                                                                     | col                                 | Internal Port                                                | StartInternal P                                                                                                    | ort End                                | 1                                                           |                                      |
| uality of Service<br>outing<br>NS                                                                                                    | External Port                                                                                                    | Start External Port                                                                                                    | End Proto                                                                     | col                                 | Internal Port                                                | Start Internal P                                                                                                    | ort End                                | Î                                                           |                                      |
| uality of Service<br>outing<br>NS<br>SL                                                                                               | External Port<br>2/015                                                                                                    | Start External Port<br>2/J15                                                                                                    | End Proto                                                                     |                                     | Internal Port<br>27015                                       | Start Internal P                                                                                                    | ort End                                | ]                                                           |                                      |
| uality of Service<br>buting<br>NS<br>SL<br>PnP                                                                                        | External Port                                                                                                    | Start External Port<br>2/J15                                                                                                    | End Proto<br>TCP<br>TCP                                                       |                                     | Internal Port<br>27015                                       | Start Internal P                                                                                                    | ort End                                | ]                                                           |                                      |
| uality of Service<br>puting<br>NS<br>SL<br>PnP<br>NS Proxy<br>NS Proxy                                                                | External Port                                                                                                    | Start External Port                                                                                                    | End Proto<br>TCP<br>TCP                                                       |                                     | Internal Port<br>27015                                       | Start Internal P                                                                                                    | ort End                                | ]                                                           |                                      |
| uality of Service<br>buting<br>NS<br>SL<br>PAP<br>NS Proxy<br>Iterface Grouping<br>Ster                                               | External Port                                                                                                    | Start External Port 2/015                                                                                                    | End Proto<br>TCP<br>TCP<br>TCP<br>TCP                                         |                                     | Internal Port<br>2/015                                       | Start Internal P                                                                                                    | ort End                                | ]                                                           |                                      |
| uality of Service<br>outing<br>NS<br>SL<br>PAP<br>NS Proxy<br>Iterface Grouping<br>Sec<br>Ulticast                                    | External Port                                                                                                    | Start External Port 2/015                                                                                                    | End Proto<br>TCP<br>TCP<br>TCP<br>TCP<br>TCP                                  |                                     | Internal Port<br>2/015                                       | Start Internal P<br>2/015                                                                                                    |                                        | ]                                                           |                                      |
| uality of Service<br>outing<br>NS<br>SL<br>PnP<br>NS Proxy<br>Iterface Grouping<br>Sec<br>ulticast<br>eless                           | External Port                                                                                                    | Start External Port 2/015                                                                                                    | End Proto<br>TCP<br>TCP<br>TCP<br>TCP<br>TCP<br>TCP<br>TCP                    |                                     | Internal Port<br>2/015                                       | Start Internal P<br>2/015                                                                                                    |                                        | ]                                                           |                                      |
| uality of Service<br>outing<br>NS<br>SL<br>PnP<br>NS Proxy<br>teerface Grouping<br>Sec<br>ulticast<br>eless<br>gnostics               | External Port                                                                                                    | Start External Port 2/015                                                                                                    | End Proto<br>TCP<br>TCP<br>TCP<br>TCP<br>TCP<br>TCP<br>TCP<br>TCP             |                                     | Internal Port<br>2/UIS                                       | Start Internal P           2/015           1           2           1           1           1           1           1           1           1           1           1           1           1           1           1           1           1           1           1           1           1           1           1           1           1                                                                                                    | ort End                                | ]                                                           |                                      |
| uality of Service<br>buting<br>NS<br>SL<br>PAP<br>NS Proxy<br>Viterface Grouping<br>Sec<br>ulticast<br>eless<br>gnostics<br>nagement  | External Port                                                                                                    | Start External Port 2/015                                                                                                    | End Proto<br>TCP<br>TCP<br>TCP<br>TCP<br>TCP<br>TCP<br>TCP<br>TCP             |                                     | Internal Port 2/U15                                          | Start Internal P           2/015           1           2           1           1           1           1           1           1           1           1           1           1           1           1           1           1           1           1           1           1           1           1           1           1           1           1           1           1           1           1           1           1           1           1           1           1           1           1           1           1           1           1           1           1           1           1           1           1           1           1           1                                                          |                                        | ]                                                           |                                      |
| uality of Service<br>puting<br>NS<br>SL<br>PAP<br>NS Proxy<br>Viterface Grouping<br>(Sec<br>ulticast<br>eless<br>gnostics<br>nagement | External Port                                                                                                    | Start External Port 2/015  2/015  Comparison Comparison | End Proto<br>TOP<br>TCP<br>TCP<br>TCP<br>TCP<br>TCP<br>TCP<br>TCP<br>TCP      |                                     | Internal Port 2/015                                          | Start Internal P           2/015           1           2           1           1           1           1           1           1           1           1           1           1           1           1           1           1           1           1           1           1           1           1           1           1           1           1           1           1           1           1           1           1           1           1           1           1           1           1           1           1           1           1           1           1           1           1           1           1           1           1           1                                                          |                                        | ]                                                           |                                      |
| uality of Service<br>puting<br>NS<br>SL<br>PAP<br>NS Proxy<br>(Sec<br>ulticast<br>eless<br>gnostics<br>nagement                       | External Port                                                                                                    | Start External Port 2/015 2/015 2/01 2/01 2/01 2/01 2/01 2/01 2/01 2/01                                                                                                    | End Proto                                                                     |                                     | Internal Port 2/015                                          | Start Internal P           2/015           1           2/015           1           1           1           1           1           1           1           1           1           1           1           1           1           1           1           1           1           1           1           1           1           1           1           1           1           1           1           1           1           1           1           1           1           1           1           1            1           1           1           1           1           1           1           1           1           1           1           1           1 <td>ort End</td> <td>]</td> <td></td>               | ort End                                | ]                                                           |                                      |
| uality of Service<br>puting<br>NS<br>SL<br>PAP<br>NS Proxy<br>Viterface Grouping<br>Sec<br>ulticast<br>eless<br>gnostics<br>nagement  | External Port                                                                                                    | Start External Port 2/015  2/015  3 3 4 5 5 5 5 5 5 5 5 5 5 5 5 5 5 5 5                                                                                                    | End Proto                                                                     |                                     | Internal Port 2/015                                          | Start Internal P           2/015           1           2/015           1           1           1           1           1           1           1           1           1           1           1           1           1           1           1           1           1           1           1           1           1           1           1           1           1           1           1           1           1           1           1           1           1           1           1           1            1           1           1           1           1           1           1           1           1           1           1           1           1 <td>ort End</td> <td>]</td> <td></td>               | ort End                                | ]                                                           |                                      |
| uality of Service<br>puting<br>NS<br>SL<br>PAP<br>NS Proxy<br>(Sec<br>ulticast<br>eless<br>gnostics<br>nagement                       | External Port                                                                                                    | Start         External Port           2/015         -           -         -           -         -           -         -           -         -           -         -           -         -           -         -           -         -           -         -           -         -           -         -           -         -           -         -           -         -           -         -           -         -           -         -                                                                                                    | End Proto                                                                     |                                     | Internal Port 2/015                                          | Start Internal P           2/015           1           2/015           1           1           1           1           1           1           1           1           1           1           1           1           1           1           1           1           1           1           1           1           1           1           1           1           1           1           1           1           1           1           1           1           1           1           1           1           1           1           1           1           1           1           1           1           1           1           1           1           1 <tr< td=""><td>ort End</td><td>]</td><td></td></tr<> | ort End                                | ]                                                           |                                      |

Após executar as instruções acima, o acesso externo com direção à **porta que definimos (TCP 27015)**, será redirecionado para o computador de sua rede interna.

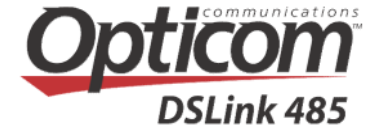

| Device Info<br>Advanced Setup<br>Layer2 Interface<br>WAN Service<br>LAN<br>NAT                                                                             | NAT Vir<br>Virtual Ser<br>with privat<br>port numbe | NAT Virtual Servers Setup<br>Virtual Server allows you to direct incoming traffic from WAN side (identified by Protocol and External port) to the Internal server<br>with private IP address on the LAN side. The Internal port is required only if the external port needs to be converted to a different<br>port number used by the server on the LAN side. A maximum 32 entries can be configured.<br>Add Remove |                      |          |                        |                      |                      |                  |        |  |  |
|----------------------------------------------------------------------------------------------------|-----------------------------------------------------|----------------------------------------------------------------------------------------------------|----------------------|----------|------------------------|----------------------|----------------------|------------------|--------|--|--|
| Virtual Servers<br>Port Triggering<br>DMZ Host                                                                                                    | Server<br>Name                                      | External<br>Port Start                                                                                                    | External<br>Port End | Protocol | Internal<br>Port Start | Internal<br>Port End | Server IP<br>Address | WAN<br>Interface | Remove |  |  |
| Security<br>Parental Control<br>Url Filter<br>Quality of Service<br>Routing<br>DNS<br>DSL<br>UPnP<br>DNS Proxy<br>Interface Grouping<br>IPSec<br>Multicast | TCP-<br>27015                                       | 27015                                                                                                    | 27015                | ТСР      | 27015                  | 27015                | 192.168.1.5          | ррр0             |        |  |  |

Pronto, agora já é possível que computadores externos a sua rede local consigam acesso via porta **27015** utilizando o protocolo **TCP**, ao computador de sua rede privada onde existe um serviço funcionando com essas características.

Esperamos que essa documentação, tenha esclarecido o conceito de como liberar portas no modem DSLink 485.